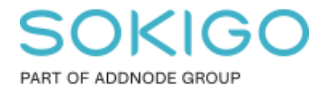

Produkt: GEOSECMA for ArcGIS Område: Desktop Modul: LVDB Skapad för Version: 10.9.1 SP6 Uppdaterad: 2025-01-03

#### Behörigheter för LVDB

Denna guide beskriver vilka behörigheter som gör vad i modulen LVDB

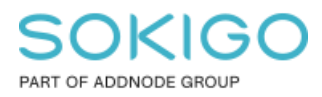

Sida 2 av 5

# Innehåll

| Behörigheter för LVDB | 1 |
|-----------------------|---|
| 1. Sammanfattning     | 3 |
| 2. GEOSECMA Manager   | 3 |

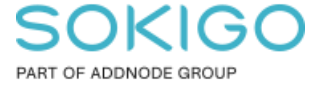

### 1. Sammanfattning

Denna guide visar vad medarbetare behöver ha för behörigheter för att kunna använda sig avoch göra redigeringar i LVDB-modulen. Den kan även ge svar på vad för fel som kan uppstå om du inte har rätt behörigheter.

# 2. GEOSECMA Manager

I GEOSECMA Manager är det inte mycket du behöver göra, det som dock kan vara lätt att missa är för att få tillgång till LVDB-modulen i ArcMap behöver du ha behörigheter på samtliga LVDB-databaser. Som regel brukar det finnas två, men det är också möjligt att det finns en tredje om det till exempel finns kranskommuner.

Öppna GEOSECMA Manager, gå till Moduler  $\rightarrow$  LVDB. Där finns LVDB-databaserna som finns. I samtliga databaser behöver du gå in under "Behörigheter" och ge personen eller gruppen behörigheter till både "Redigera vägnätverk" och "Tillgång till modul".

| LVDB behörigheter       Behörigheter       Roller                                             |                                    |   |
|-----------------------------------------------------------------------------------------------|------------------------------------|---|
| Behörighet                                                                                    | <ul> <li>Tilldelad till</li> </ul> | ¢ |
| Redigera vägnätverk<br>En roll med denna behörigheten kan redigera vägnätverk i modulen LVDB. | Lägg till roll                     |   |
| Tillgång till modul<br>En roll med denna behörighet kan använda modulen LVDB.                 | Lägg till roll                     |   |
| ං                                                                                             | I behörighet till den modulen.     |   |

Läggs endast behörigheten på en av databaserna så kommer inte LVDB-modulen upp i ArcMap, förutsatt att du precis som OBS-texten säger inte ligger med under "konfigurera modul" under administratörs-inställningar.

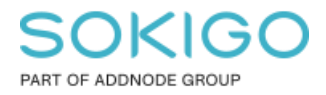

## 2. Behörighet för nedladdningsmapp

Nästa steg som inte är lika uppenbart är att personen eller gruppen måste ha behörighet till att båda läsa och skriva filer i den windows-mapp som finns specificerat under "NVDB inställningar" för sde geostreet edit databasen, se exempel nedan:

| NVDB inställningar                                    |                            |   |  |  |
|-------------------------------------------------------|----------------------------|---|--|--|
| Ladda ned                                             |                            |   |  |  |
| Sökväg för att<br>spara nedladdade<br>filer från FTP: | \\Server\arcgisdata\NVDB   | ¥ |  |  |
|                                                       | Ta bort filer efter import |   |  |  |

Om du inte har både läs- och skrivrättigheter i den mappen samt alla undermappar och filer så kan du komma så långt att du har gjort alla redigeringar i sitt projekt, men när du ska försöka validera och exportera projektet går det inte. Denna bit är alltså också ett måste.

När du har dina behörigheter se då också till att ha rätt inställningar i ArcMap för GEOSECMA Systeminställningar:

|   | Anp | assa   | Fönster Hjälp             | _ |
|---|-----|--------|---------------------------|---|
| П |     | Verkt  | tygsfält 🕨                | F |
| A |     | Tilläg | gg                        | ľ |
|   |     | Addi   | in-hanteraren             | ł |
| - |     | Anpa   | assningsläge              | 7 |
|   |     | Stilha | anterare                  | Ĺ |
|   |     | ArcN   | /ap-alternativ            | 1 |
| - |     | GEO    | SECMA Systeminställningar |   |

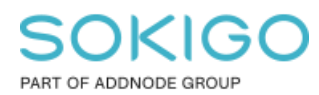

Sida 5 av 5

#### Och lagt till tillägget GEOSECMA LVDB (Även detta i ArcMap under Anpassa → Tillägg..)

| Tillägg         |                        | × |
|-----------------|------------------------|---|
| Markera tillägg | gen du vill använda.   |   |
| GEO             | SECMA Fysisk planering | ^ |
| GEO GEO         | SECMA Gata/LVDB        |   |
| GEO             | SECMA Geodesi          |   |
| GEO GEO         | SECMA Information      | _ |
| GEO GEO         | SECMA Karta            |   |
| GEO GEO         | SECMA Ledning VA       |   |
| 🗹 🖸 GEO         | SECMA LVDB             |   |
| GEO             | SECMA Objektmall       |   |